# Modbus poll 与 CMMP 的 modbus tcp 通讯 CMMP 的一种字节控制方式

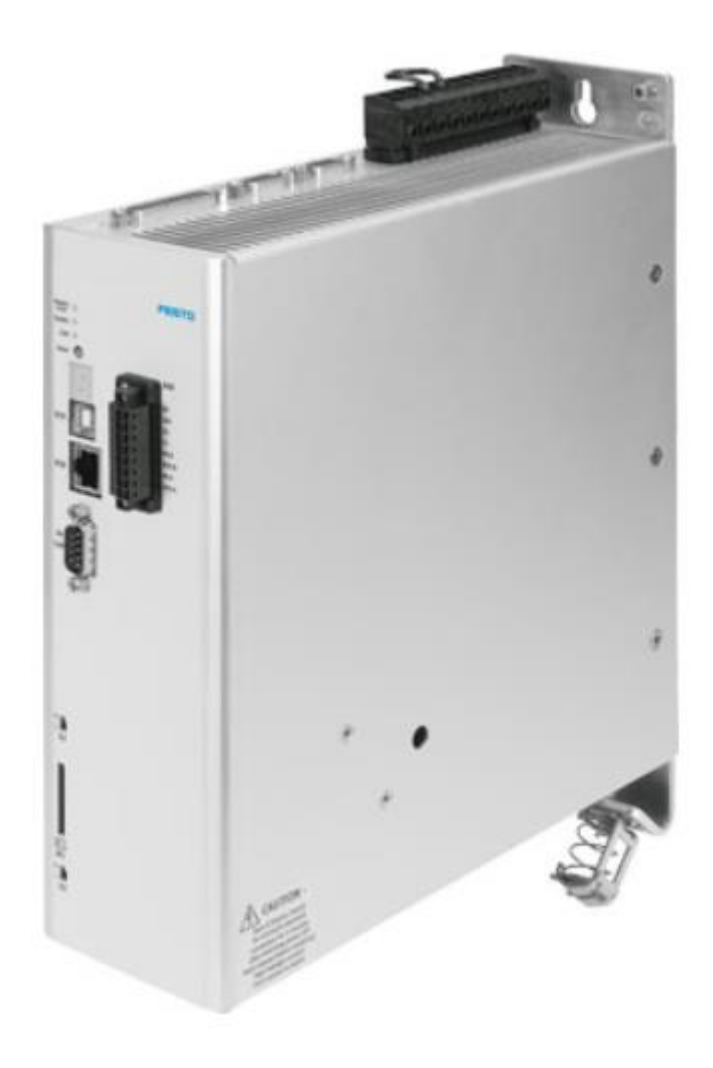

万天浩 Festo 技术支持 2020 年 3 月 19 日

# 关键词:

Modbuspoll, Cmmp, 通讯

#### 摘要:

本文介绍了使用 Modbus poll 控制 Festo CMMP 控制器的实例,通讯协议为 Modbus tcp。文档主要内容包括 Modbuspoll 的设置,CMMP 控制器的设置,和字节控制的相关知识等。

## 目标群体:

本文仅针对有一定自动化设备调试基础的工程师,需要对 Festo CMMP 伺服以及 Modbus tcp 控制有一定了解。

#### 声明:

本文档为技术工程师根据官方资料和测试结果编写,旨在指导用户快速上手使用 Festo 产品,如果发现描述与官方 正式出版物冲突,请以正式出版物为准。

我们尽量罗列了实验室测试的软、硬件环境,但现场设备型号可能不同,软件/固件版本可能有差异,请务必在理 解文档内容和确保安全的前提下执行测试。

我们会持续更正和更新文档内容, 恕不另行通知。

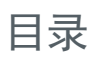

| 1 | Modbus 通讯的报文格式以及 FHPP 中的字节定义 | 4 |
|---|------------------------------|---|
| 2 | 设置控制器和 Modbus poll           | 5 |

# 1 Modbus 通讯的报文格式以及 FHPP 中的字节定义

在 Modbus tcp 的规则下写入我们的 FHPP 就能使得控制器得到所需的信号

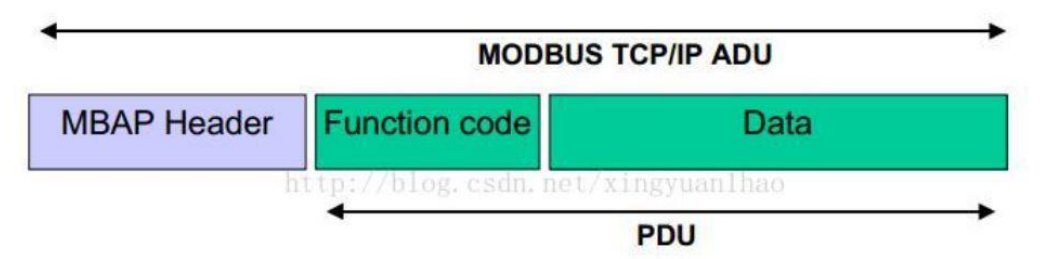

#### Figure 3: MODBUS request/response over TCP/IP

上图中就是 Modbus tcp 的报文示例 由图中可见 报文头 和 功能码是 Modbus tcp 协议当中规定的规则 我们的 FHPP 就是指后面 Data 部分的数据

9.2.2 不同 FHPP 运行方式下的输入/输出数据(控制视图)

| 数据组选 | 择      |        |        |        |        |        |        |        |
|------|--------|--------|--------|--------|--------|--------|--------|--------|
|      | Byte 1 | Byte 2 | Byte 3 | Byte 4 | Byte 5 | Byte 6 | Byte 7 | Byte 8 |
| 输出数据 | CCON   | CPOS   | 数据组编号  | 预留     | 预留     |        |        |        |
| 输入数据 | SCON   | SPOS   | 数据组编号  | RSB    | 实际位置   |        |        |        |
| 直接任务 |        |        |        |        |        |        |        |        |
|      | Byte 1 | Byte 2 | Byte 3 | Byte 4 | Byte 5 | Byte 6 | Byte 7 | Byte 8 |
| 输出数据 | CCON   | CPOS   | CDIR   | 应有值 1  | 应有值 2  |        |        |        |
| 输入数据 | SCON   | SPOS   | SDIR   | 实际值 1  | 实际值 2  |        |        |        |

查说明书可以知道 FHPP 在没有使用高级功能或者 FHPP+的情况下应该是占用 8 个字节

# 9.3 控制字节和状态字节的分配(概述)

| 控制字节的分配 | (概述) |
|---------|------|
|---------|------|

| CCON | B7      | B6        | B5     | B4    | <b>B</b> 3 | B2    | B1    | BO     |  |
|------|---------|-----------|--------|-------|------------|-------|-------|--------|--|
| (所有) | OPM2    | OPM1      | LOCK   | -     | RESET      | BRAKE | 停机    | ENABLE |  |
|      |         |           |        |       | (复位)       |       |       |        |  |
|      | FHPP 运行 | 方式选择      | 禁用 FCT |       | 故障确        | 松开制   | 停机    | 启用驱    |  |
|      | 2       |           | 访问     |       | 认          | 动器    |       | 动器     |  |
| CPOS | B7      | <b>B6</b> | B5     | B4    | B3         | B2    | B1    | BO     |  |
| (所有) | -       | - CLEAR   |        | JOGN  | JOGP       | HOM   | START | 停机     |  |
|      | -       | 删除剩       | 示教值    | 负向点   | 正向点        | 启动参   | 启动定   | 停机     |  |
|      |         | 余路径       |        | 动     | 动          | 考运行   | 位任务   |        |  |
| CDIR | B7      | B6        | B5     | B4    | B3         | B2    | B1    | BO     |  |
| (直接  | FUNC    | FGRP2     | FGRP1  | FNUM2 | FNUM1      | COM2  | COM1  | ABS    |  |
| 任务)  | 执行功能    | 功能组       | 1      | 功能编号  |            | 控制模式  | 控制模式  |        |  |
|      |         |           |        |       |            | (位置、  | 扭矩、   | 对      |  |
|      |         |           |        |       |            | 速度)   |       |        |  |

Tab. 9.2 控制字节的分配概述

上图是 FHPP 的控制字节前三个字节每一位的定义; 第四到第八个字节则是应有值(速度和位置的数据) 1

| 状态字节 | 的分配(概     | 述)            |          |                     |           |          |      |         |
|------|-----------|---------------|----------|---------------------|-----------|----------|------|---------|
| SCON | B7 B6     |               | B5       | B4                  | B4 B3     |          | B1   | B0      |
| (所有) | OPM2 OPM1 |               | FCT/MM I | RDYEN <sup>1)</sup> | FAULT     | WARN     | OPEN | ENABLED |
|      | FHPP 运行   | FHPP 运行方式反馈 ì |          | 已准备好                | 故障        | 警告       | 启用运  | 启用驱     |
|      | F         |               | FCT      | 启用                  |           |          | 行    | 动器      |
| SPOS | B7        | B6            | B5       | B4                  | B3        | B2       | B1   | B0      |
| (所有) | REF       | STILL         | DEV      | MOV                 | TEACH     | MC       | ACK  | 停机      |
|      | 轴已经完      | 停机监           | 滞后错      | 轴运动                 | 确认示       | 动作完      | 确认启  | 停机      |
|      | 成参考运      | 控             | 误        |                     | 教或采       | 成        | 动    |         |
|      | 行         |               |          |                     | 样         |          |      |         |
| SDIR | B7        | B6            | B5       | B4                  | B3        | B2       | B1   | B0      |
| (直接  | FUNC      | FGRP2         | FGRP1    | FNUM2               | FNUM1     | COM2     | COM1 | ABS     |
| 任务)  | 执行功能      | 功能组反馈         | 贵        | 功能编号                | <b>反馈</b> | 控制模式反馈(位 |      | 绝对/相    |
|      |           |               |          |                     |           | 置、力矩、    | 对    |         |

-1) 4.0.1501.2.3 及以上版本固件 → Tab. 9.11 Tab. 0.2 
北太字节的公配概试

Tab. 9.3 状态字节的分配概述

控制器反馈的状态字节的原理也是一样的

# 2 设置控制器和 Modbus poll

在 FCT 中进行设置需要在应用数据中把控制接口改成 Modbus tcp

| Festo Configuration Tool - CMMP1      |                  |                    |           |                               |   |        |
|---------------------------------------|------------------|--------------------|-----------|-------------------------------|---|--------|
| 项目(P) 元件(C) 视图(Y) 其他(E) 帮助(H)         |                  |                    |           |                               |   |        |
| 🗊 🛱 🞒 🎒 📸 📷 🖂 Online - 192.168.1.2    |                  |                    |           |                               |   |        |
| 项目树 🗘                                 | 项目 🛷 force *     |                    |           |                               |   | 4 ▷ 🗙  |
| CMMP-AS: force                        | 运行模式选择 环境/安装     | 信息                 |           |                               |   | 继续 >   |
|                                       | CMMP-AS-C5-3A-M3 | EMMS-AS-70-M-LS-RM | EGC-70-80 | 相使物定(息):<br>D-TB-KF-0H-GK 1:1 |   | <返回    |
|                                       |                  |                    |           |                               |   |        |
| - 自· 马达                               | 经制投口:            | Modbus/TCP         | Ŷ         |                               |   | 上传     |
| 日 画 釉                                 | 使用的工作模式          |                    |           | 使用的功能                         |   | 下载     |
| - <u>10</u> 守安                        | ▶ 定位运行模式         |                    |           | □ 位置表顺序运行                     |   | 同共     |
|                                       | ▶ 寻零模式           |                    |           | □ 模拟输入定位                      |   |        |
| □ Ⅲ 控制器                               | □ 插补定位模式         |                    |           | □ 同步 (X10/从站设备)               |   |        |
|                                       | □ 速度模式           |                    |           | □ 飞锯                          |   |        |
|                                       | □ 力模式            |                    |           | □ 编码器仿真 (X11/主轴)              |   | STOP   |
| <u>→州</u> 数子输入跳                       |                  |                    |           | ☑ 飞测                          |   | 运动     |
| 一                                     | 1角贯()上12         | lat m              |           | □ 外部測量系统                      |   | 197.42 |
|                                       | <b>視式:</b>       | 禁用                 |           |                               |   | = 74   |
| ————————————————————————————————————— | 止回泡围养限:          | mm                 |           | □ 位置触发器                       |   |        |
|                                       | 页回泡围齐限:          | mm                 |           |                               |   | 最談     |
|                                       |                  |                    |           |                               |   |        |
|                                       |                  |                    |           | □ 模式運輸入电压监控                   |   | 帮助     |
|                                       |                  |                    |           | 1 数据记录                        |   |        |
| 表園、                                   |                  |                    |           |                               | ~ |        |
| ~                                     | <                |                    |           |                               | > |        |

| 打开   | 打开 Modbus poll 在 connection 中选择连接 |        |        |         |          |   |     |      |    |     |    |      |    |    |    |   |           |
|------|-----------------------------------|--------|--------|---------|----------|---|-----|------|----|-----|----|------|----|----|----|---|-----------|
| 31 N | 🖞 Modbus Poll - Mbpoll1           |        |        |         |          |   |     |      |    |     |    |      |    |    |    |   |           |
| File | Edit                              | Connec | tion   | Setup   | Function | s | Dis | play | V  | iew | W  | indo | w  | He | lp |   |           |
| D    | 🖻 层                               | Co     | onneo  | :t      | F3       | 5 | 06  | 15   | 16 | 17  | 22 | 23   | T( | C  | 기  | ę | <b>\?</b> |
| 9    | Mbpo                              | Di     | scon   | nect    | F4       |   |     |      |    |     |    |      |    |    |    |   |           |
| Tx   | = 830                             | Au     | ito C  | onnect  | ×        | F | 100 | Oms  | ;  | _   |    |      |    |    |    |   |           |
| No   | conne                             | Q      | uick ( | Connect | F5       |   |     |      |    |     |    |      |    |    |    |   |           |
|      |                                   | Al     | ias    |         | 00000    |   |     |      |    |     |    |      |    |    |    |   |           |
| 0    |                                   |        |        |         | 6023     |   |     |      |    |     |    |      |    |    |    |   |           |
| 1    |                                   |        |        |         | 0        |   |     |      |    |     |    |      |    |    |    |   |           |
| 2    |                                   |        |        |         | 0        |   |     |      |    |     |    |      |    |    |    |   |           |
| 3    |                                   |        |        |         | 0        |   |     |      |    |     |    |      |    |    |    |   |           |
| 1    |                                   |        |        |         |          |   |     |      |    |     |    |      |    |    |    |   |           |

#### 在连接设置当中选择 Modbus TCP

注意下面的 ip 地址需要写控制器的 ip 端口号要与 FCT 中的现场总线里面的端口号一致 保证控制器的 ip 地址与 Modbus poll 电脑的 ip 地址在同一网段,否则就会连接超时

| Connection       OK         Modbus TCP/IP       OK         Serial Settings       Cancel         Convertings       Cancel         OF UP (C)       項目(2)         Figure (C)       項目(2)         Convertings       (C)         CONVI       Convertings         CONVI       (C)         CONVI       (C)         C) <th></th>                                                                                                    |       |
|----------------------------------------------------------------------------------------------------|-------|
| Cancel         Cancel         运行参数         系数组 [ FHPP+ 编辑器]           COM1         □<         □         □         □         □         □         □         □         □         □         □         □         □         □         □         □         □         □         □         □         □         □         □         □         □         □         □         □         □         □         □         □         □         □         □         □         □         □         □         □         □         □         □         □         □         □         □         □         □         □         □         □         □         □         □         □         □         □         □         □         □         □         □         □         □         □         □         □         □         □         □         □         □         □         □         □         □         □         □         □         □         □         □         □         □         □         □         □         □         □         □         □         □         □         □         □         □         □         □ |       |
| Comm     Mode       9600 Baud     ●       9600 Baud     ●                                                                                                    | i EG( |
| 8 Data bits     ····································                                                                                                    |       |
| Remote Modbus Server<br>IP Address or Node Name<br>192.168.1.2<br>Server Port Connect Timeout ③ IPv4<br>502 3000 [ms] ④ IPv6                                                                                                    | )AD   |

若此时连接正常则会读到控制器发来的信号,且与 FCT 中相对应一致

| αê  | Modbu   | s Poll - Mbpo  | 111    |                |         |       |           |         |           |  |  |
|-----|---------|----------------|--------|----------------|---------|-------|-----------|---------|-----------|--|--|
| Fil | e Edit  | Connection     | Setup  | Functions      | Display | View  | Window    | Help    |           |  |  |
|     | ) 🚅 层   | 😂   🗙   🗖      | 토      | <u>а</u>  л 05 | 06 15   | 16 17 | 22 23   T | c 🗵   🤋 | <b>\?</b> |  |  |
| P   | 🖁 Mbpo  | 1              |        |                |         |       |           |         |           |  |  |
| Ē   | x = 841 | 5: Err = 8: ID | = 1: F | = 03: SR =     | 1000ms  |       |           |         |           |  |  |

|   | Alias | 00000               |
|---|-------|---------------------|
| 0 |       | 0001 0111 1000 0111 |
| 1 |       | 0                   |
| 2 |       | 0                   |
| 3 |       | 0                   |
| 4 |       |                     |
| 5 |       |                     |
|   | 1     |                     |

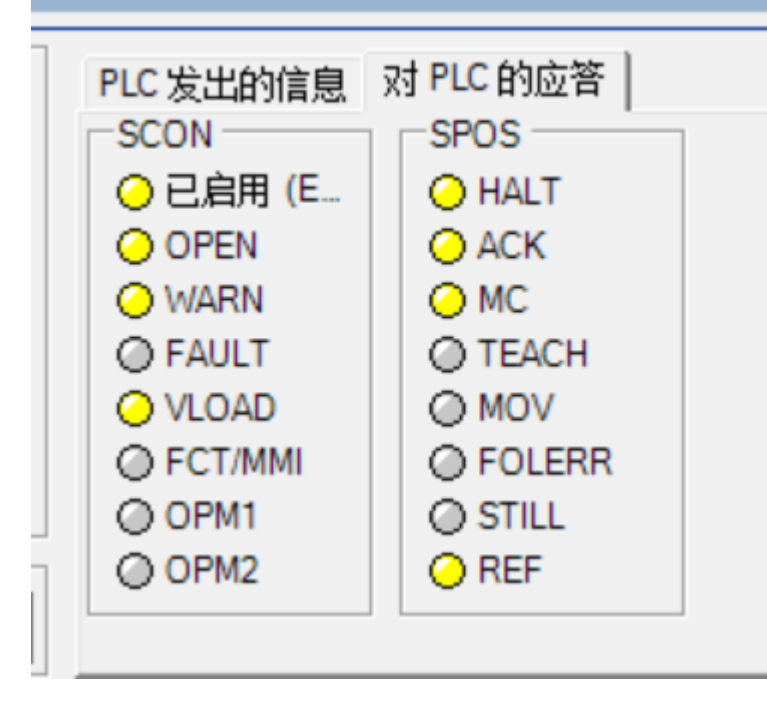

## 然后就可以试着向控制器写入控制字节,在 Fuctions 里面找到 Write Register

| Modbus Poll - Mbpoll1         |                                    |           |  |  |  |
|-------------------------------|------------------------------------|-----------|--|--|--|
| File Edit Connection Setup    | Functions Display View Window Help | -         |  |  |  |
| D 📽 🖬 🚳 🗙 🛅 🗒 🕯               | 05: Write Single Coil Alt+F5       | N?        |  |  |  |
| 🗒 Mbpoll1                     | 06: Write Single Register Alt+F6   |           |  |  |  |
| Tx = 8565: Err = 8: ID = 1: F | 15: Write Colls Alt+F7             |           |  |  |  |
|                               | 17: Report Slave ID                |           |  |  |  |
| Alias                         | 22: Mask Write Register            | 00000     |  |  |  |
| 0                             | 23: Read/Write Registers           | 1000 0111 |  |  |  |
| 1                             | Test Center Alt+T                  | 0         |  |  |  |
| 2                             |                                    | 0         |  |  |  |
| 3                             |                                    | 0         |  |  |  |
| 4                             |                                    |           |  |  |  |
| 5                             |                                    |           |  |  |  |
| 6                             |                                    |           |  |  |  |
| 7                             |                                    |           |  |  |  |
| 8                             |                                    |           |  |  |  |
| 9                             |                                    |           |  |  |  |

在这里需要注意的是要把 Quantity 写成 4,应为这里是双字节为单位的,所以 8 个字节这里就是四个字,下面的 TYPE 可以选择输入的格式。

| 16: Write Multiple Registers                                                                                                    | 16: Write Multiple Registers                                                                                                    | × |
|----------------------------------------------------------------------------------------------------|----------------------------------------------------------------------------------------------------|---|
| Ibit: Write Multiple Registers       Slave ID:       1       Address:       0       Quantity:       4       Type:       Signed       V       Save | Slave ID:       1       000 = 0000 0000 0000 0000       Send         Address:       0       001 = 0000 0000 0000 0000       Cance         Quantity:       4       Edit       Edit         Type:       Binary       Image: Save       Save |   |

比如我们需要向控制器发送 ENABLE HALT STOP 这三个信号,可以看到它们分别位于第一个字节的 B0 B1 和第二字节的 B0 位置,所以我们只需要把这三个位置 1 就可以了。

| t态字节       | 的分配(概    | 述)        |          |                     |       |          |       |         |
|------------|----------|-----------|----------|---------------------|-------|----------|-------|---------|
| ON         | B7       | B6        | B5       | B4                  | B3    | B2       | B1    | BO      |
| (所有)       | OPM2     | OPM1      | FCT/MM I | RDYEN <sup>1)</sup> | FAULT | WARN     | OPEN  | ENABLED |
|            | FHPP 运行  | 方式反馈      | 设备控制     | 已准备好                | 故障    | 警告       | 启用运   | 启用驱     |
|            |          |           | FCT      | 启用                  |       |          |       | 动器      |
| SPOS       | B7       | B6        | B5       | B4                  | B3    | BZ       | B1    | B0      |
| (所有)       | REF      | STILL     | DEV      | MOV                 | TEACH | MC       | ACK   | 停机      |
|            | 轴已经完     | 停机监       | 滞后错      | 轴运动                 | 确认示   | 动作完      | 确认启   | 停机      |
|            | 成参考运     | 控         | 误        |                     | 教或采   | 成        | 动     |         |
|            | 行        |           |          |                     | 样     | •        |       |         |
| SDIR       | B7       | B6        | B5       | B4                  | B3    | B2       | B1    | B0      |
| (直接        | FUNC     | FGRP2     | FGRP1    | FNUM2               | FNUM1 | COM2     | COM1  | ABS     |
| 任务)        | 执行功能     | 功能组反      | 溃        | 功能编号反馈              |       | 控制模式反馈(位 |       | 绝对/相    |
|            |          |           |          |                     |       | 置、力矩     | i、速度) | 对       |
| ) 4.0.1501 | 2.3 及以上版 | 反本固件 🗲 Ta | ib. 9.11 |                     |       |          |       |         |
| ab. 9.3    | 状态字节     | 5的分配概3    | 述        |                     |       |          |       |         |

点击 Send 以后我们就可以看到控制器使得马达上电, 抱闸松开的声音, 看到现象, 同时, 我们也可以看到 FCT 中上 位机对控制器的信号输入

| PLC 发出的信息 | 对 PLC 的应答 |  |  |
|-----------|-----------|--|--|
| CCON      | CPOS      |  |  |
| 🥝 启用 (EN  | 🥝 停止      |  |  |
| ⊘ 停止 (ST  | ○ 启动 (STA |  |  |
| ○ 制动 (BR  | O HOM     |  |  |
| ○ 复位 (RE  | Ø JOGP    |  |  |
| ○ 预留      | Ø JOGN    |  |  |
| O LOCK    | O TEACH   |  |  |
| OPM1      | CLEAR     |  |  |
| OPM2      | ○ 预留      |  |  |
| L         |           |  |  |

具体其他指令可以参考这个过程对 PLC 输入字节来点亮信号,实现任务的执行,其他字节的定义与内容设置请参考 Festo - GDCP-CMMP-M3/-M0-C-HP-ZH - 1510b 说明书第九章的内容,本文不再赘述